### Saisie des écritures

| Date 21/09/2015      | Libellé |       |   |                |             |   |   | ·       |         |   |  |                                                                                                    |    |
|----------------------|---------|-------|---|----------------|-------------|---|---|---------|---------|---|--|----------------------------------------------------------------------------------------------------|----|
| Compte               | ▼ Numé  | éro 🚄 | F | ♀ 🐓            | Mode        | - |   | Monnaie | Euros 💌 | ] |  |                                                                                                    |    |
| Crédit               | =       |       |   |                | Débit       |   | = |         |         |   |  |                                                                                                    | 42 |
|                      | Nº fact | ure   |   |                |             |   |   |         |         |   |  | <ul> <li>Image: A second second s</li></ul> |    |
| Ecritures comptables | ;       | Rappr | n | nts - journaux | x de banque |   |   |         |         |   |  |                                                                                                    |    |

## "Libellé": libre, alphanumérique LOGOSw permet un auto-apprentissage des libellés avec proposition automatique au troisième caractère

| Date 21/09/2015 Libellé E | iss 🔹                               | ]     |   |  |
|---------------------------|-------------------------------------|-------|---|--|
| Compte VII                | Monnaie                             | Euros | Ŧ |  |
| Crédit =                  | SSENCE NON DEDUCTIBLE               | 1     |   |  |
| Nº pièc                   | e                                   |       |   |  |
| Ecritures comptables      | Rapprochements - journaux de banque |       |   |  |

### Mais

#### Pour éviter des saisies répétitives et régulières (loyer, salaires, charges sociales...), possibilité de créer des guides d'écritures

| Date 21/09/2015 Lib  | llé                                 |                 |     |
|----------------------|-------------------------------------|-----------------|-----|
| Compte 🛛 👻           | Numéro 🛛 💡 🐓 Mode 💌                 | Monnaie Euros 🔻 |     |
| Crédit               | = Débit                             |                 | 4 🥿 |
|                      | N° facture                          |                 | *   |
| Ecritures comptables | Rapprochements - journaux de banque |                 |     |
|                      |                                     |                 |     |

#### ⇒L'icône "Panneau indicateur jaune"

L'écriture d'un guide d'écritures permet de conserver et de récupérer des modèles

#### Son activation fait apparaître une table sous laquelle des champs de saisie identiques à ceux de la fenêtre du brouillard seront renseignés

| Guides d'é     | critures comptables   |           |              |          |            |            |            |            |   |
|----------------|-----------------------|-----------|--------------|----------|------------|------------|------------|------------|---|
| X              | /                     |           |              |          |            |            |            | ?          |   |
| Annuler        | Ok                    |           |              |          |            |            |            | Aide       | e |
| Nom du guide   | Libellé de l'écriture | Compte    | N°           | Md       | Dépenses F | Dépenses € | Recettes F | Recettes € |   |
| 1&1 ABON TRIME | 1 SI                  | TELEPHON  | 626300       | V1       | 1          |            | 1          | 1          |   |
| ACMF TRIMESTF  | Α                     | ASSURAUT  | 616300       | V1       |            |            |            | נ          |   |
| ASSURANC AUT   | Α                     | ASSURAUT  | 616300       | V1       |            |            |            | 1          |   |
| ASSURANC AUT   | A LE                  | PRELVPER  | 108000       | V1       |            |            |            | I          |   |
| ASSURANC CABI  | L                     | MULTIRISG | 616100       | V1       |            |            |            | )          |   |
| ASSURANC PER:  | N                     | PRELVPER  | 108000       | V1       |            |            |            | I          |   |
| ASSURANC PER   | P                     | PERTEEXP  | 616400       | V1       |            |            |            | )          |   |
| BANQUEINTERN   | F ET                  | BANQINTE  | 627810       | V1       |            |            |            | I          |   |
| CARTE BLEUE    | L                     | LOCMAT    | 613500       | V1       |            |            |            | c c        |   |
| CARTE FRAIS    | C                     | FRAICARTE | 627800       | C1       |            |            |            | لـ         |   |
|                |                       |           |              |          |            |            |            |            | _ |
| Nom du guide   |                       | Lik       | pellé de l'é | écriture |            |            |            |            |   |
| Nom du compte  | N° du compte          |           |              | Mode     | •          |            |            |            |   |
| Monnaie        | Euros 💌               |           |              |          |            |            |            |            |   |
| Crédit         | 0,0                   | DF =      |              |          | 0,00€      |            |            | •          |   |
| Débit          | 0,0                   | D F =     |              |          | 0,00€      | 1          |            |            |   |

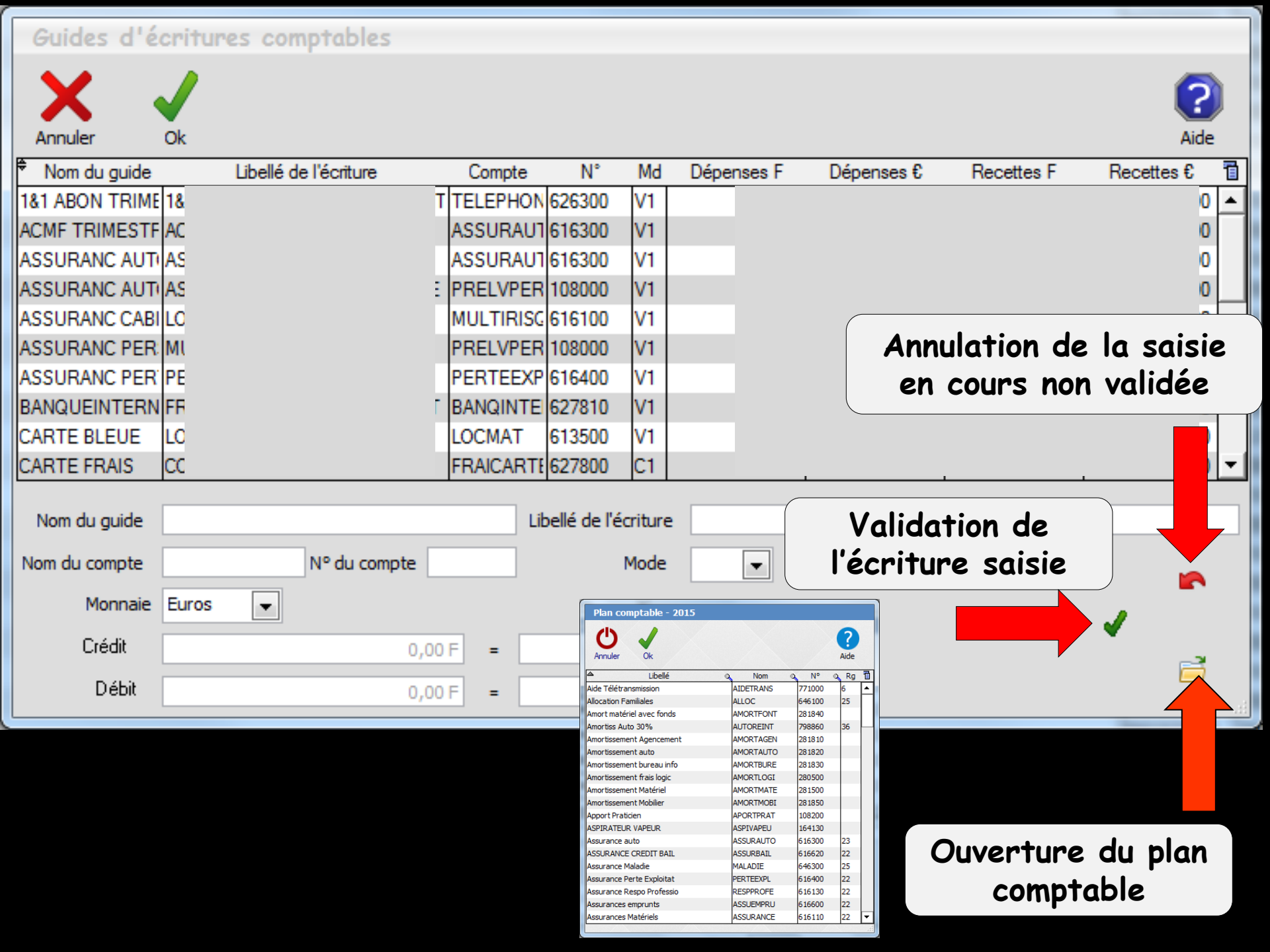

| Guides d'ée    | critures comptables    |            |                |          |                |            |            |                                       |   |
|----------------|------------------------|------------|----------------|----------|----------------|------------|------------|---------------------------------------|---|
|                | •                      |            |                |          |                |            |            |                                       |   |
| × .            |                        |            |                |          |                |            |            | · · · · · · · · · · · · · · · · · · · | h |
|                |                        |            |                |          |                |            |            |                                       |   |
| Annuler        | Ok                     |            |                |          |                |            |            | Alde                                  | ÷ |
| Nom du guide   | Libellé de l'écriture  | Compte     | e N°           | Md       | Dépenses F     | Dépenses € | Recettes F | Recettes €                            | 1 |
| 1&1 ABON TRIME | 18                     | IT TELEPHO | DN 626300      | V1       |                |            |            | )                                     | 4 |
| ACMF TRIMESTF  | A                      | ASSURA     | UT 616300      | V1       |                |            |            | )                                     |   |
| ASSURANC AUTI  | A:                     | ASSURA     | UT 616300      | V1       |                |            |            | )                                     | 1 |
| ASSURANC AUTI  | A!                     | E PRELVPE  | ER 108000      | V1       |                |            |            | )                                     |   |
| ASSURANC CABI  |                        | MULTIRI    | SC 616100      | V1       |                |            |            | 2                                     |   |
| ASSURANC PER:  | M                      | PRELVPE    | ER 108000      | V1       |                |            |            | )                                     |   |
| ASSURANC PER   | Pl                     | PERTEE     | XP 616400      | V1       |                | <b>.</b>   | •          | · · ·                                 |   |
| BANQUEINTERN   | FI                     | T BANQINT  | FE 627810      | V1       |                | Ajou       | ter une    | écriture                              |   |
| CARTE BLEUE    | L                      | LOCMAT     | 613500         | V1       |                |            |            |                                       | Т |
| CARTE FRAIS    | CL                     | FRAICAR    | TE 627800      | C1       | [              |            |            | ()                                    | Ŀ |
|                |                        |            |                |          |                |            |            |                                       |   |
| Nom du guide   | ASSURANC CABINET       |            | Libellé de l'é | écriture | LOCAUX PROF A  | SSURANCE   |            |                                       | _ |
| Nom du compte  | MULTIRISQ N° du compte | 616100     |                | Mode     | V1 💌           |            |            |                                       |   |
| Monnaie        | Euros 💌                |            |                |          |                |            |            |                                       |   |
| Crédit         | 0,                     | .00 F =    |                |          | 0,00€          |            |            |                                       |   |
| Débit          | 445,                   | ,00 F =    |                |          | 67,84 <i>€</i> |            |            |                                       | ſ |
|                |                        |            |                |          |                |            |            | ••••••                                |   |
|                |                        |            |                |          |                | Detruire   | une ecr    | ITURE                                 |   |
|                |                        |            |                |          | S              | élection   | de l'écr   | riture 📕                              |   |
|                |                        |            |                |          |                | puis clic  | icône t    | feu                                   |   |
|                |                        |            |                |          |                | paid one   |            |                                       |   |

# Lorsque les modèles sont créés Sélectionnez avec la barre lumineuse celui qui est recherché Un clic sur la coche verte le fait basculer dans le masque de saisie des écritures

| Guides d'é     | critures comptables    |            |           |              |         |             |             |            |             |            |
|----------------|------------------------|------------|-----------|--------------|---------|-------------|-------------|------------|-------------|------------|
| X              |                        |            |           |              |         |             |             |            |             | $\bigcirc$ |
| Annuler        | Ok                     |            |           |              |         |             |             |            |             | Aide       |
| Nom du guide   | Libellé de l'écriture  |            | Compte    | N°           | Md      | Dépenses F  | Dépenses €  | Recettes F | Recette     | s€ 1∎      |
| 1&1 ABON TRIME | 1&1/                   | SIT        | TELEPHON  | 626300       | V1      |             | · · · · · · |            |             | <b></b>    |
| ACMF TRIMESTF  | ACM                    |            | ASSURAUT  | 616300       | V1      |             |             |            |             |            |
| ASSURANC AUT   | ASS                    |            | ASSURAUT  | 616300       | V1      |             |             |            |             |            |
| ASSURANC AUT   | ASS                    | <b>3LE</b> | PRELVPER  | 108000       | V1      |             |             |            |             |            |
| ASSURANC CABI  | LOC                    |            | MULTIRISG | 616100       | V1      |             |             |            |             |            |
| ASSURANC PER   | MUL                    |            | PRELVPER  | 108000       | V1      |             |             |            |             |            |
| ASSURANC PER   | PER                    |            | PERTEEXP  | 616400       | V1      |             |             |            |             |            |
| BANQUEINTERN   | FRA                    | IET        | BANQINTE  | 627810       | V1      |             |             |            |             |            |
| CARTE BLEUE    | LOC                    |            | LOCMAT    | 613500       | V1      |             |             |            |             |            |
| CARTE FRAIS    | CON                    |            | FRAICARTE | 627800       | C1      |             |             |            |             | -          |
|                |                        |            |           |              |         |             |             |            |             |            |
| Nom du guide   | ASSURANC CABINET       |            | Lit       | pellé de l'é | criture | LOCAUX PROF | ASSURANCE   |            |             |            |
| Nom du compte  | MULTIRISQ N° du compte | e 61       | 6100      |              | Mode    | V1 💌        |             |            | <b>4</b> 11 |            |
| Monnaie        | Euros                  |            |           |              |         |             |             |            |             | 4          |
| Crédit         |                        | 0,00       | F =       |              |         | 0,00        | Ε           |            |             | <b>•</b>   |
| Débit          | 44                     | 5,00       | F =       |              |         | 67,84       | E           |            |             |            |

| 0   | ate 💈 | 0/11/2014 Lib     | oellé A  | CMF ASSURANCE TRIM      |              |                        | -       |         |  |   |   |    |
|-----|-------|-------------------|----------|-------------------------|--------------|------------------------|---------|---------|--|---|---|----|
| Con |       | SSURAUTO 👻        | Numé     | ro 616300 💡 🐓           | Mode V1      | <b>v</b>               | Monnaie | Euros 🔻 |  |   |   |    |
| Cr  |       |                   | 1 =      | <b>**</b>               | Débit        | 358,74 F 📸 = 54,69 € 📸 |         |         |  |   |   | 42 |
|     |       |                   | Nº facti | ure                     |              |                        |         |         |  | 1 | • |    |
|     |       | sie des écritures |          | Rapprochements - journa | ux de banque |                        |         |         |  |   |   |    |
|     |       |                   |          |                         |              |                        |         |         |  |   |   |    |

Les différents champs sont remplis automatiquement

- Ne reste plus qu'à noter la date (par défaut celle du jour)
- ⇒Un numéro de facture

⇒Et à modifier les données qui différent
⇒Un clic sur la coche verte pour valider

# Les écritures d'aide à la saisie En début d'année fiscale Récupération des écritures déjà enregistrées

| Traitements                                                             | Editions                                                                     | Immobilisa            |  |  |  |  |
|-------------------------------------------------------------------------|------------------------------------------------------------------------------|-----------------------|--|--|--|--|
| <u>B</u> ordereaux de r<br><u>R</u> emise d'espèc                       | remises en banque<br>res en banque                                           |                       |  |  |  |  |
| Gestion des écr<br>Réalisa <u>t</u> ion des<br>Calcul des co <u>m</u> r | itures répétiti <u>v</u> es<br>écritures répétitives<br>missions de cartes t | s échues<br>bancaires |  |  |  |  |
| Validation des écritures                                                |                                                                              |                       |  |  |  |  |
| A nouveau <u>x</u>                                                      |                                                                              |                       |  |  |  |  |
| Plan comptable                                                          |                                                                              |                       |  |  |  |  |
| <u>C</u> réer un exercion<br><u>F</u> ermer l'exercion                  | ce fiscal<br>e fiscal en cours                                               |                       |  |  |  |  |
| Exp <u>o</u> rter                                                       |                                                                              |                       |  |  |  |  |
| Recréer les libel                                                       | lés d' <u>a</u> ide à la saisi                                               | e                     |  |  |  |  |
| SUDDIMENTOUS                                                            | es libelles d'alde a                                                         | la saisie             |  |  |  |  |

Les écritures d'aide à la saisie
Et pour faire un peu de ménage
Suppression et on repart sur des données propres

| Traitements                                                                                                    | Editions                       | Immobilisa |  |  |  |  |  |
|----------------------------------------------------------------------------------------------------|--------------------------------|------------|--|--|--|--|--|
| <u>B</u> ordereaux de rer<br><u>R</u> emise d'espèces                                                                                                    | nises en banque<br>s en banque |            |  |  |  |  |  |
| Gestion des écritures répétiti <u>v</u> es<br>Réalisa <u>t</u> ion des écritures répétitives échues<br>Calcul des co <u>m</u> missions de cartes bancaires |                                |            |  |  |  |  |  |
| Validation des écritures                                                                                                    |                                |            |  |  |  |  |  |
| A nouveau <u>x</u>                                                                                                    |                                |            |  |  |  |  |  |
| Plan comptable                                                                                                    |                                |            |  |  |  |  |  |
| <u>C</u> réer un exercice<br><u>F</u> ermer l'exercice f                                                                                                   | fiscal<br>iscal en cours       |            |  |  |  |  |  |
| Exporter                                                                                                    |                                |            |  |  |  |  |  |
| Recréer les libellés d'aide à la saisie                                                                                                    |                                |            |  |  |  |  |  |
| Supprimer tous les                                                                                                    | libellés d'aide à              | la saisie  |  |  |  |  |  |